1. Öffne auf einem digitalen Endgerät die Internetseite: www.mcrepair.de

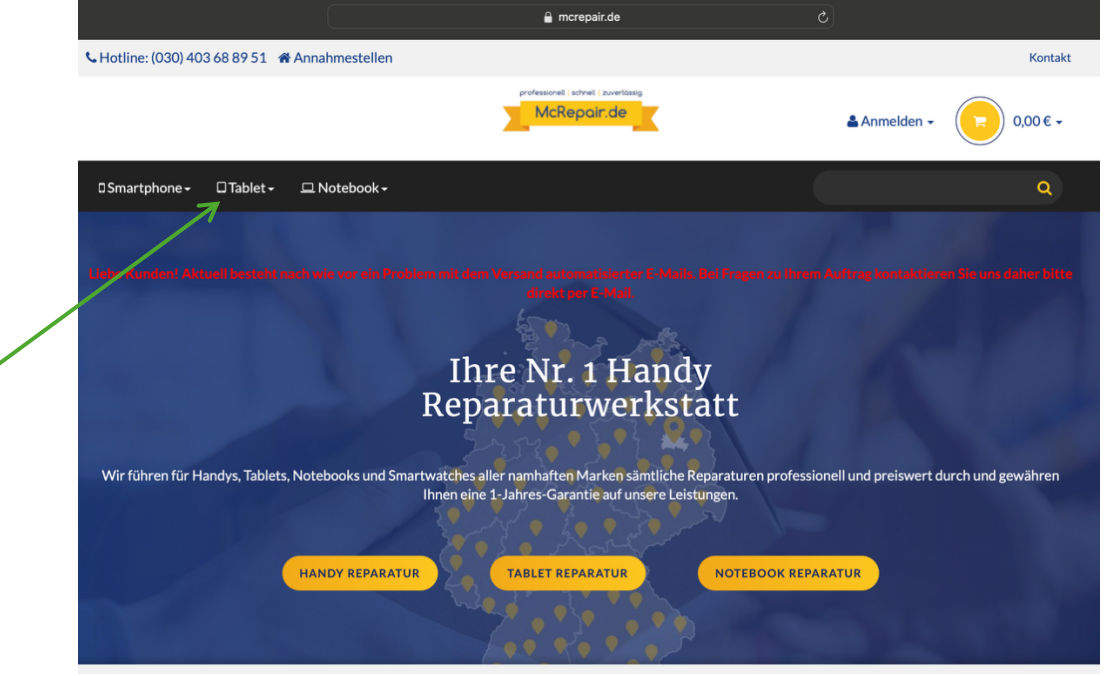

2. Klicke auf Tablet und anschließend in der Kategorie "Apple" auf "alle Modelle".

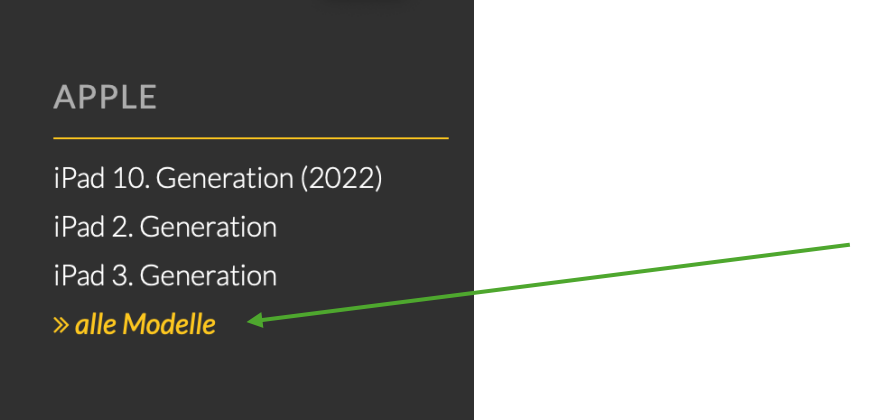

3. Klicke auf "iPad 9. Generation".

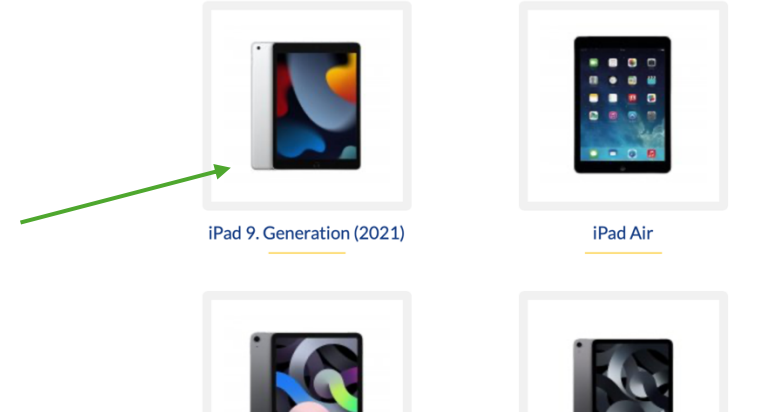

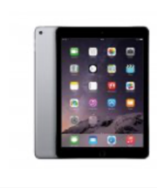

iPad Air 2

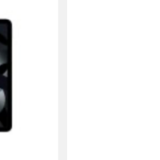

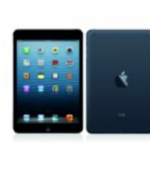

4. Wählt den entsprechend zu reparierenden Schaden aus. Wir empfehlen McRepair insbesondere bei Display und Wasserschäden.

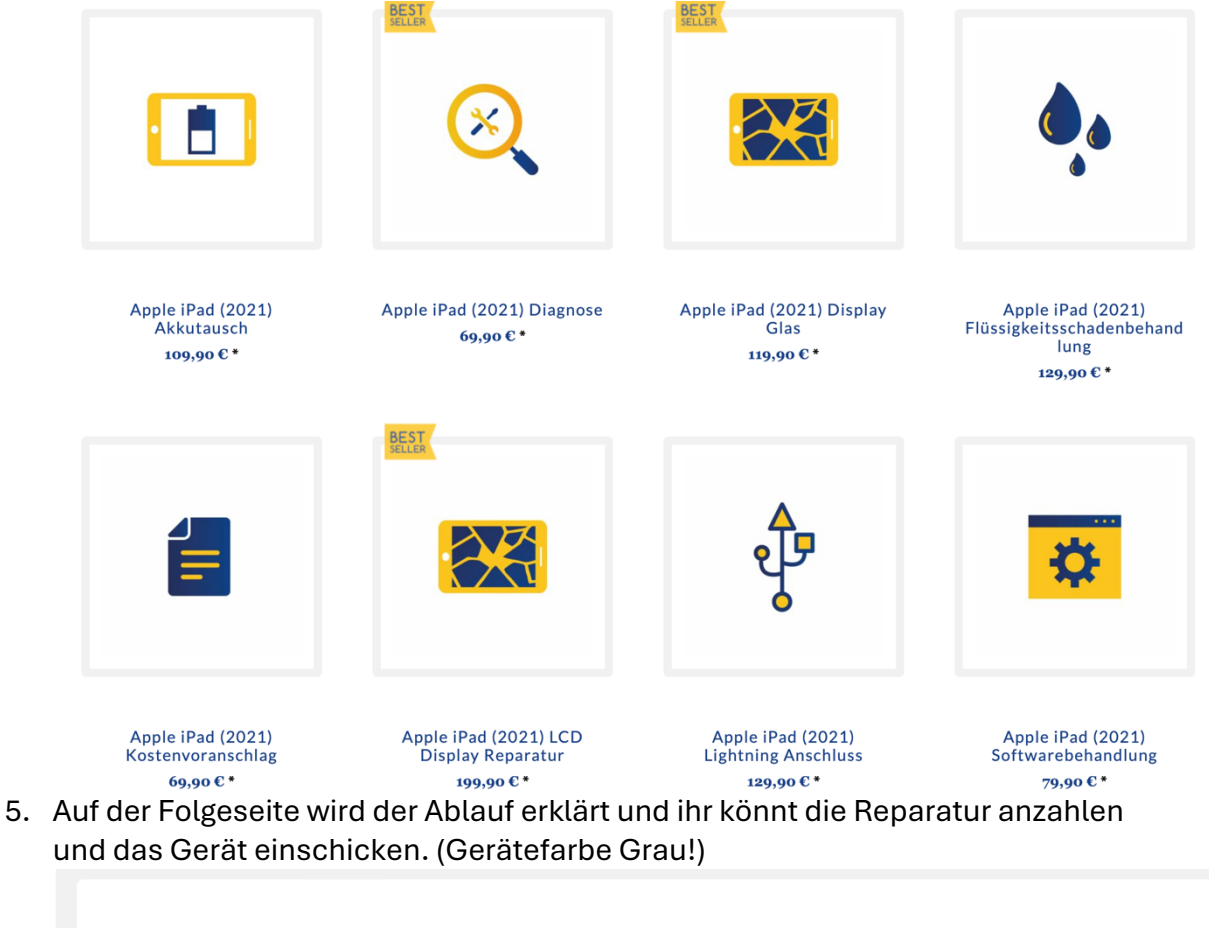

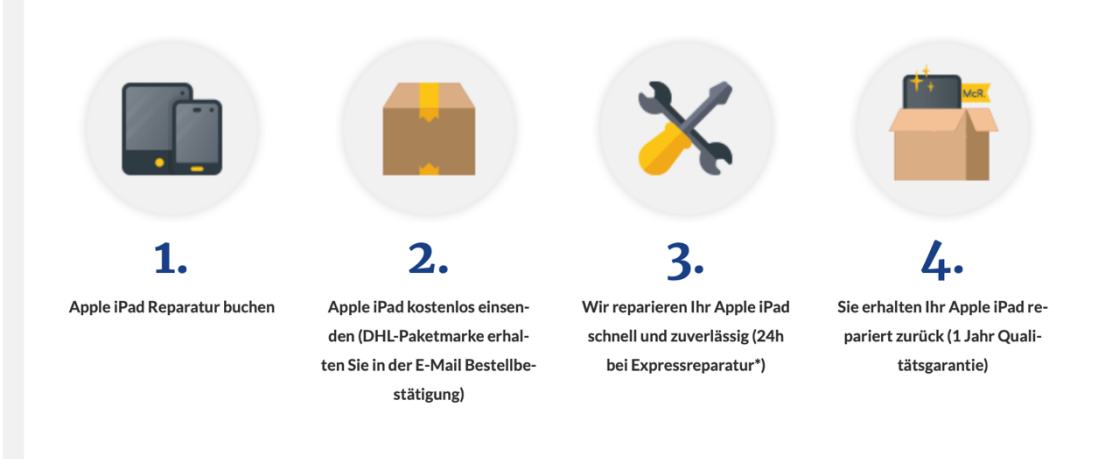

Hinweis: Natürlich ist eine Reparatur auch bei anderen Anbietern möglich! Mit McRepair haben wir jedoch die besten Erfahrungen gemacht!